# 1대차주 고객을 위한 이맥스물류 화물정보망서비스 이용 가이드

(주)이맥스물류

| 목 차                                                     |  |  |  |  |  |
|---------------------------------------------------------|--|--|--|--|--|
| <b>I.</b> 운송정보서비스 앱 ~~~~~~~~~~~~~~~~~~~~~~~~~~~~~~~~~~~ |  |  |  |  |  |
| 1.메인화면                                                  |  |  |  |  |  |
| 1-1.앱 시작                                                |  |  |  |  |  |
| 1-2.메인화면4                                               |  |  |  |  |  |
| 1-3.메인화면> 휴차/공차 등록5                                     |  |  |  |  |  |
| 1-4.메인화면> 스마트포트 실행6                                     |  |  |  |  |  |
| 2.배차내역                                                  |  |  |  |  |  |
| 2-1.배차내역 목록                                             |  |  |  |  |  |
| 2-2.배차내역 상세                                             |  |  |  |  |  |
| 3.운송상태                                                  |  |  |  |  |  |
| 3-1.운송상태 목록/상세                                          |  |  |  |  |  |
| 4.전달사항                                                  |  |  |  |  |  |
| 4-1.전달사항 목록/상세                                          |  |  |  |  |  |
| 5.옥션                                                    |  |  |  |  |  |
| 5-1.옥션 목록                                               |  |  |  |  |  |
| 5-2.옥션 상세                                               |  |  |  |  |  |
| 6.환경설정                                                  |  |  |  |  |  |
| 6-1.환경설정 목록                                             |  |  |  |  |  |
| 6-2.환경설정> 위치정보 수집주기 설정                                  |  |  |  |  |  |
| 6-3.환경설정> 차주 및 차량정보                                     |  |  |  |  |  |
| 6-4.환경설정> 시스템정보 및 옵션 설정                                 |  |  |  |  |  |
| 6-5.환경설정> 운송사관리                                         |  |  |  |  |  |
| 7.푸시                                                    |  |  |  |  |  |
| 7-1.푸시 알림                                               |  |  |  |  |  |

# I. 운송정보서비스 앱

- 1. 메인화면
- 🗆 앱 시작

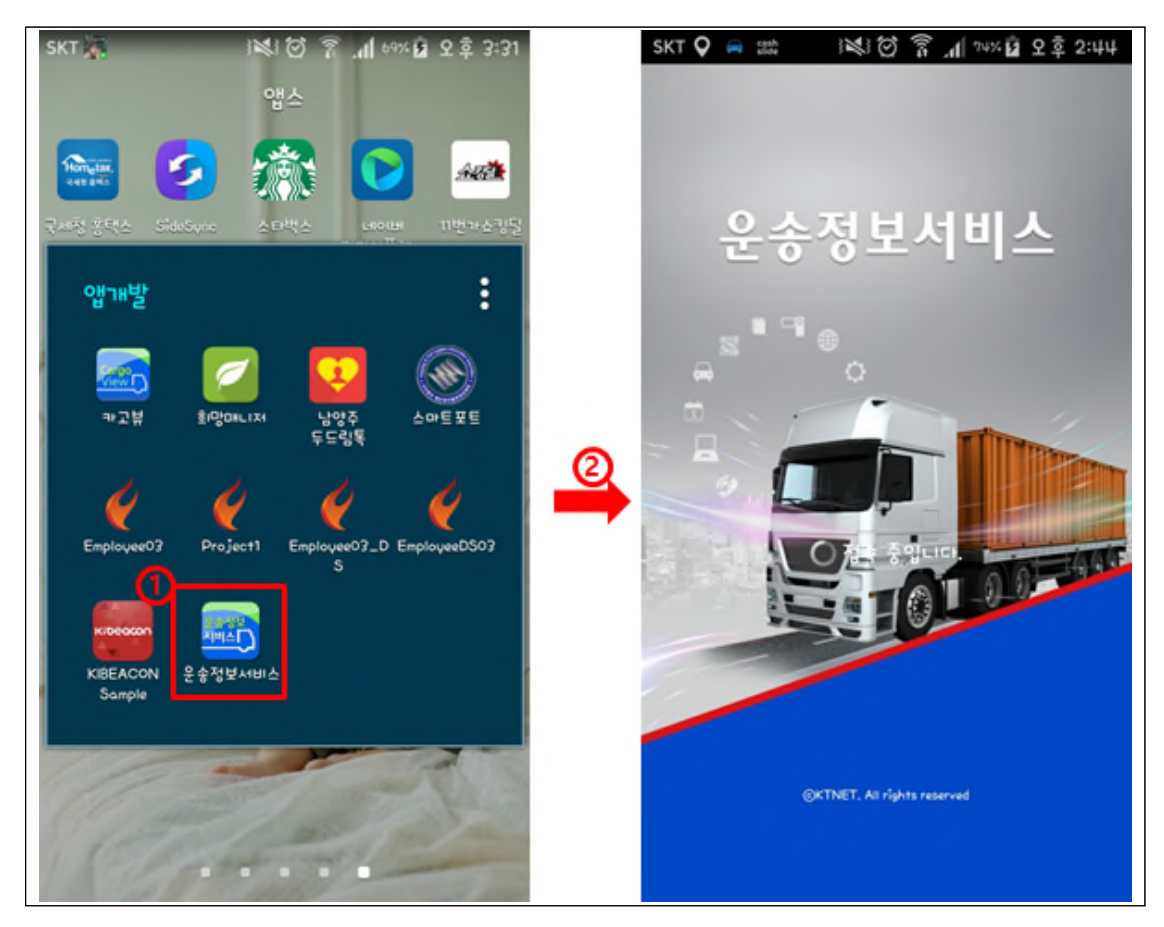

안드로이드마켓에서 "운송정보서비스" 앱을 설치
 ① 설치된 앱을 클릭 -> ② "운송정보서비스" 초기화 로딩화면

# □ 앱 시작> GPS설정

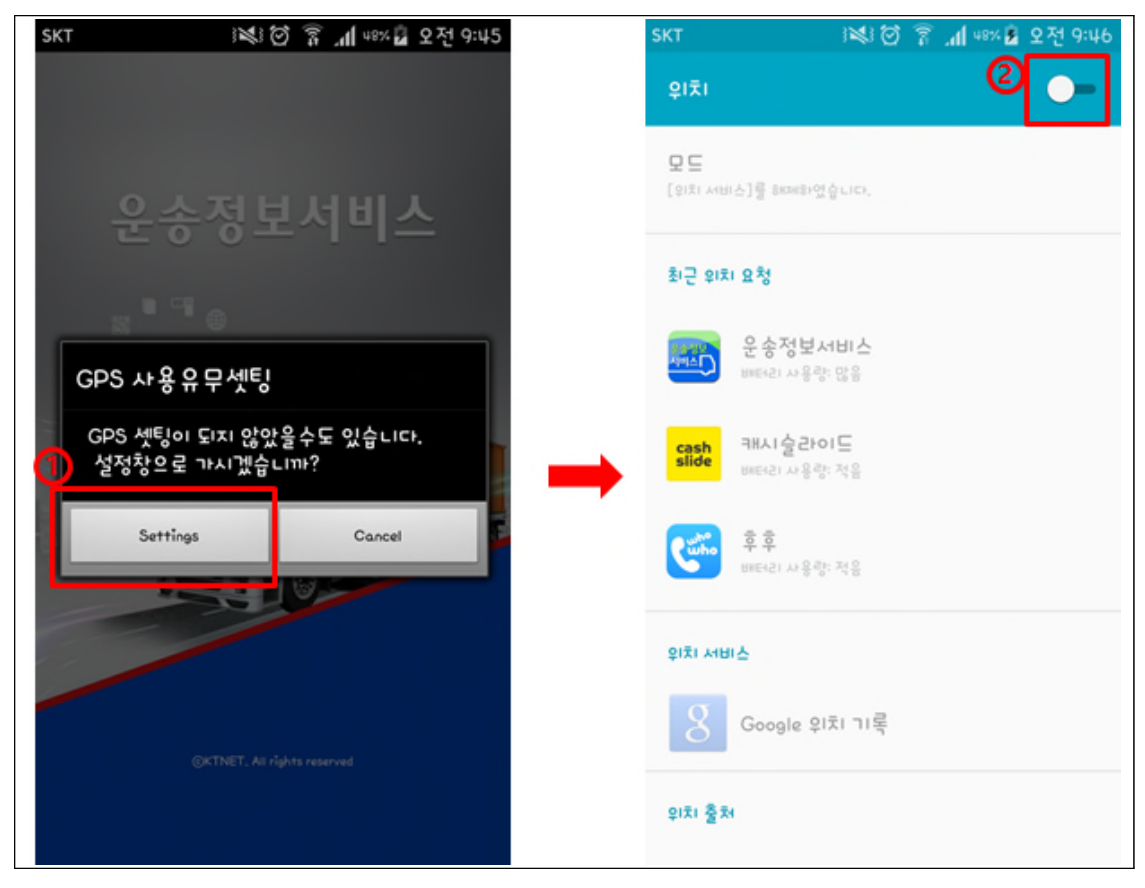

앱이 구동이 될 때 GPS가 사용으로 설정되어있지 않으면 설정 할
 수 있도록 스마트기기의 설정 화면으로 이동

- ① 설치된 앱을 클릭 -> ② "운송정보서비스" 초기화 로딩화면

#### □ 메인화면

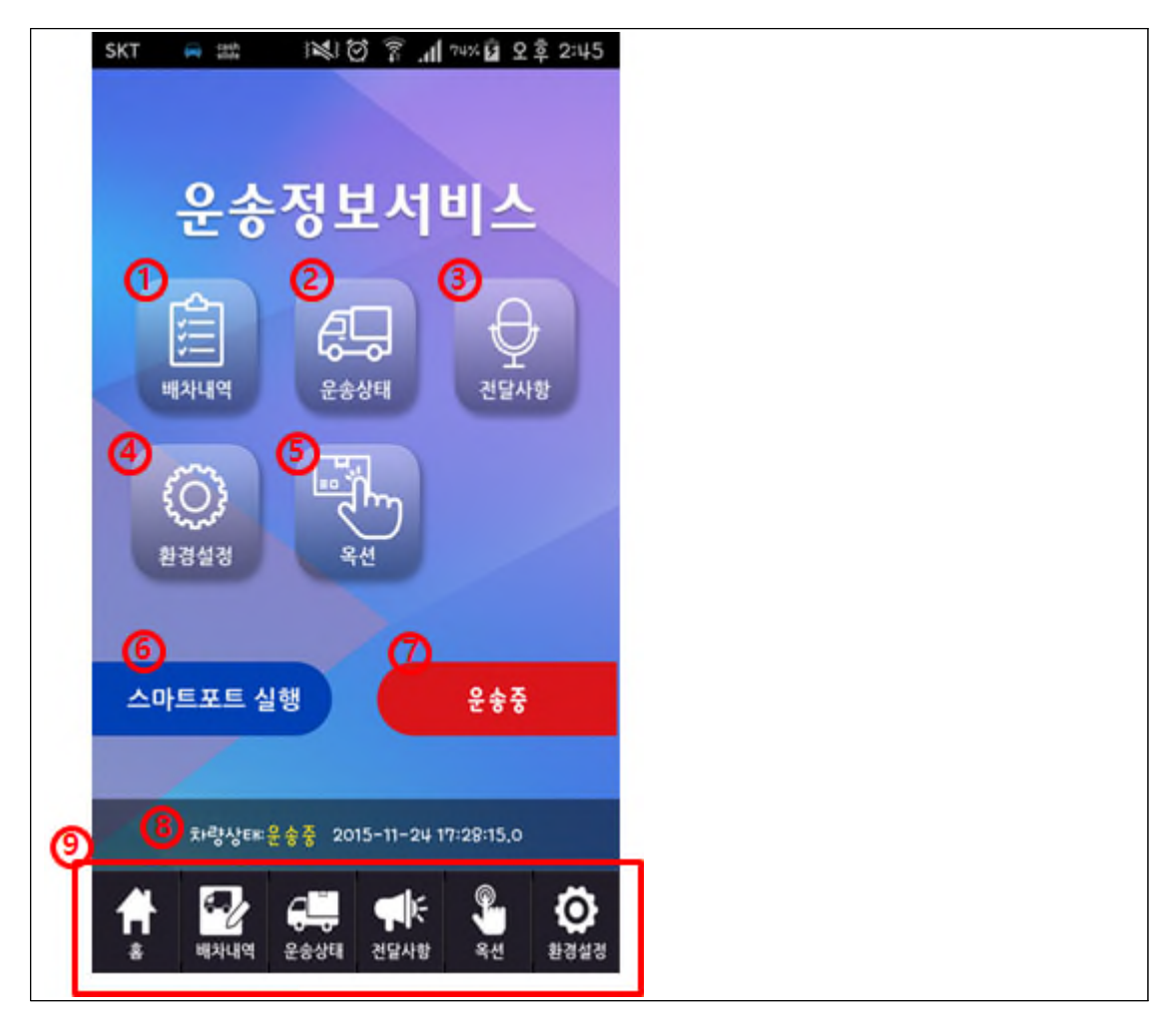

- 초기화 로딩화면에서 초기화 후 메인화면으로 이동
  - ① "배차내역" 버튼 클릭 시 신규배차, 운송 중, 운송완료내역 확인
  - ② "운송상태" 버튼 클릭 시 운송 중인 내역 확인 및 상태 변경
  - ③ "전달사항" 버튼 클릭 시 운송사에서 전달한 내용을 확인
  - ④ "환경설정" 버튼 클릭 시 위치정보수집주기설정, 차주 및 차량정보,
     시스템정보 및 옵션 설정 등을 확인
  - ⑤ "옥션" 버튼 클릭 시 가맹점에서 등록한 옥션물량을 확인 및 요청
  - ⑥ "스마트포트 실행" 버튼 클릭 시 해당 앱으로 이동
  - ⑦ 현재 차량의 상태확인 및 상태(운송중, 휴차중, 공차중) 변경
  - ⑧ 현재 차량의 상태를 확인
  - ⑨ 모든 화면에서 고정적으로 보여지는 부분으로 메뉴 바로가기

□ 메인화면> 휴차/공차 등록

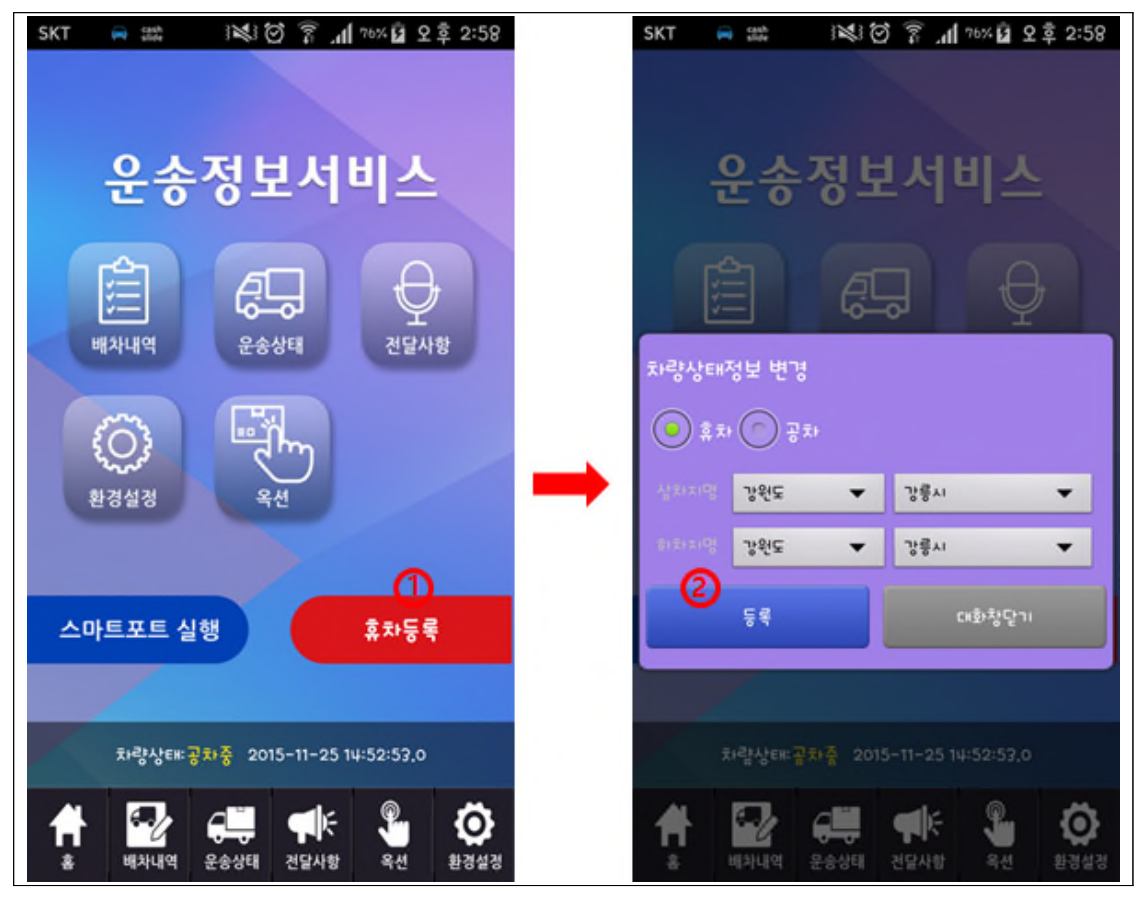

- 메인화면에서 휴차/공차를 등록 할 수 있는 기능
   ① 현재 차량의상태가 "공차중"으로 되어있어 "휴차등록" 버튼이 보여지며, 버튼 클릭 시 등록할수 있는 팝업 호출
   ② 차량상태정보 변경 팝업에서 휴차 또는 공차를 선택하여 "상차지",
  - "하차지"를 선택 후 등록

□ 메인화면> 스마트포트 실행

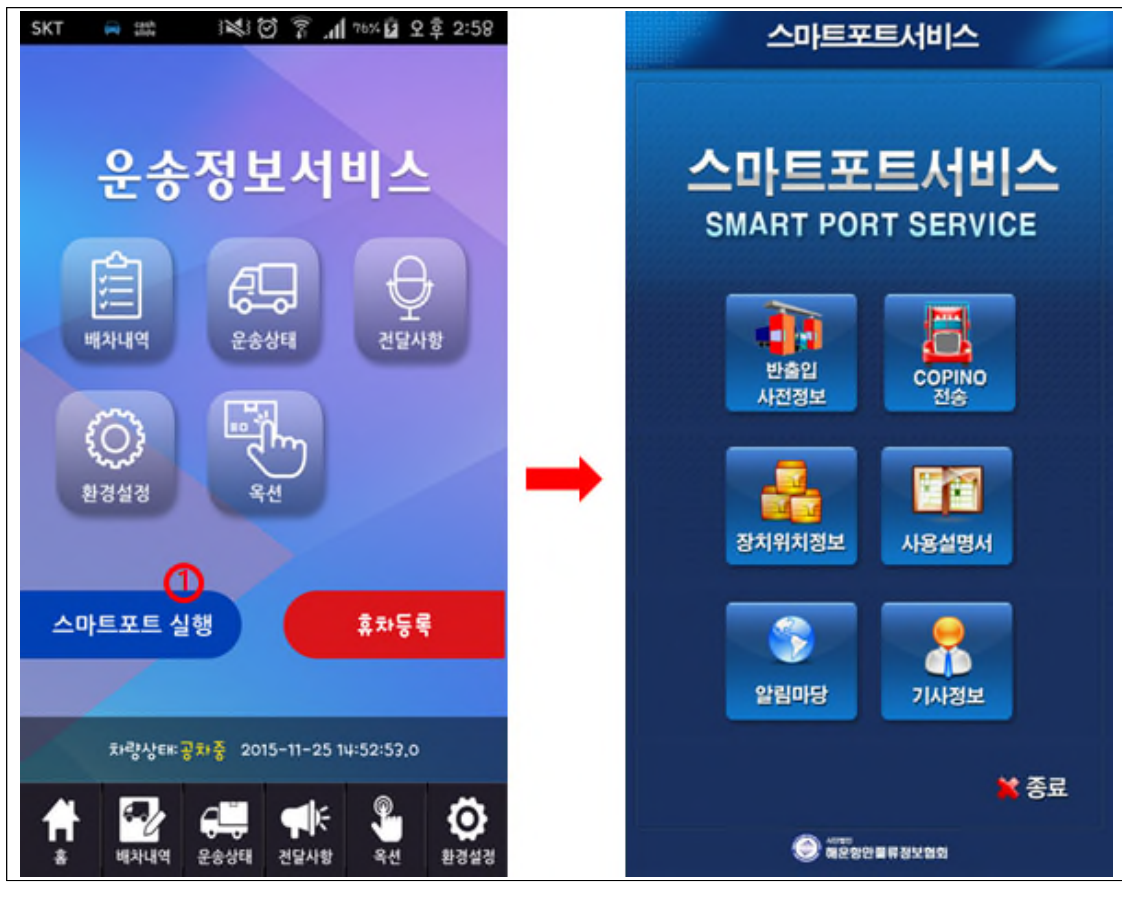

메인화면에서 "스마트포트서비스" 앱을 실행 할 수 있는 기능
 ① "스마트포트 실행" 버튼 클릭 시 해당 앱이 실행

#### 2. 배차내역

□ 배차내역 목록

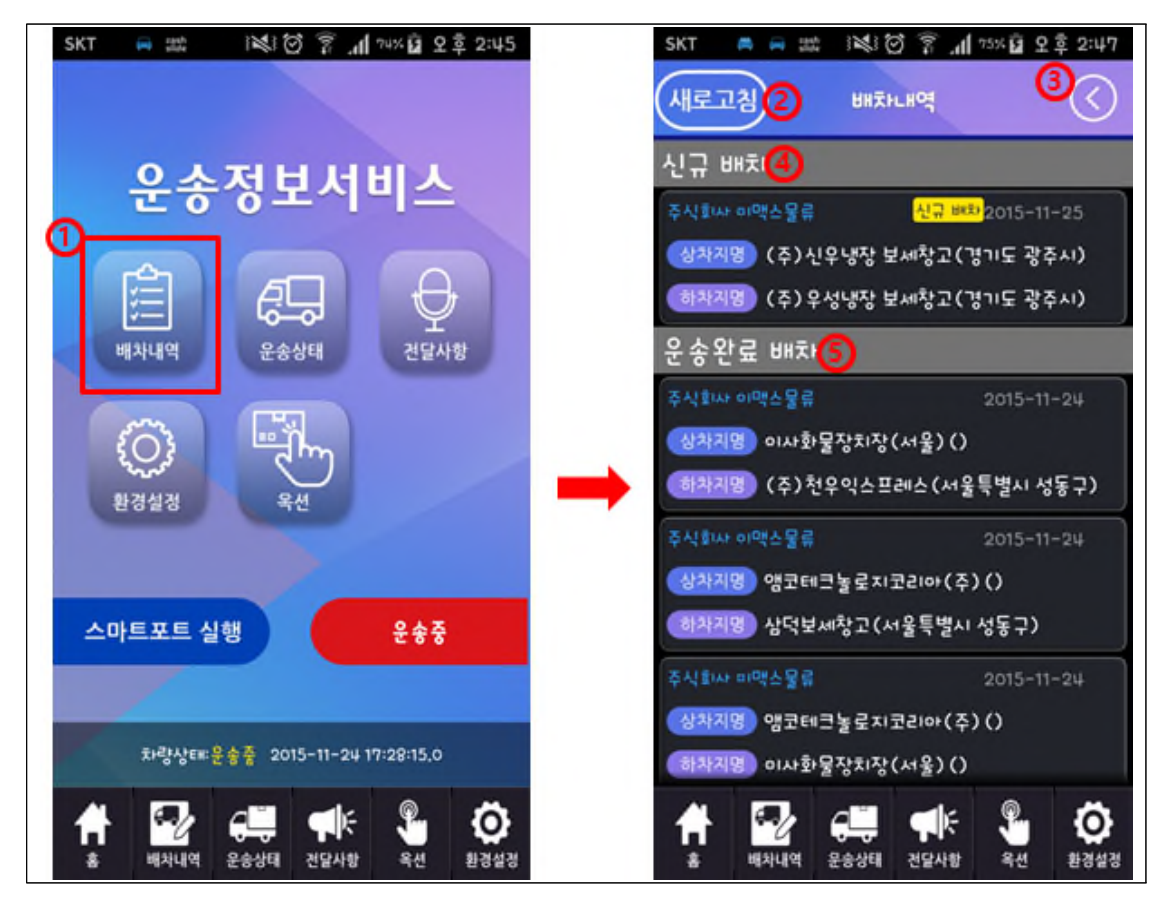

- "배차내역" 버튼 클릭 시 보여지는 목록 화면으로 운송사에서 신규로 배차
   요청이나 배차지시를 한 내역과 운송중인 내역, 운송완료 된 내역이 보여짐
  - ① "배차내역" 버튼 클릭 시 해당 메뉴로 이동
  - ② "새로고침" 버튼 클릭 시 최신정보를 수신하여 화면 갱신
  - ③ "뒤로가기" 버튼 클릭 시 메인화면 또는 이전화면으로 이동
  - ④ 신규 배차 물량임을 보여주는 카테고리
  - ⑤ 운송완료 배차 물량임을 보여주는 카테고리

□ 배차내역 상세

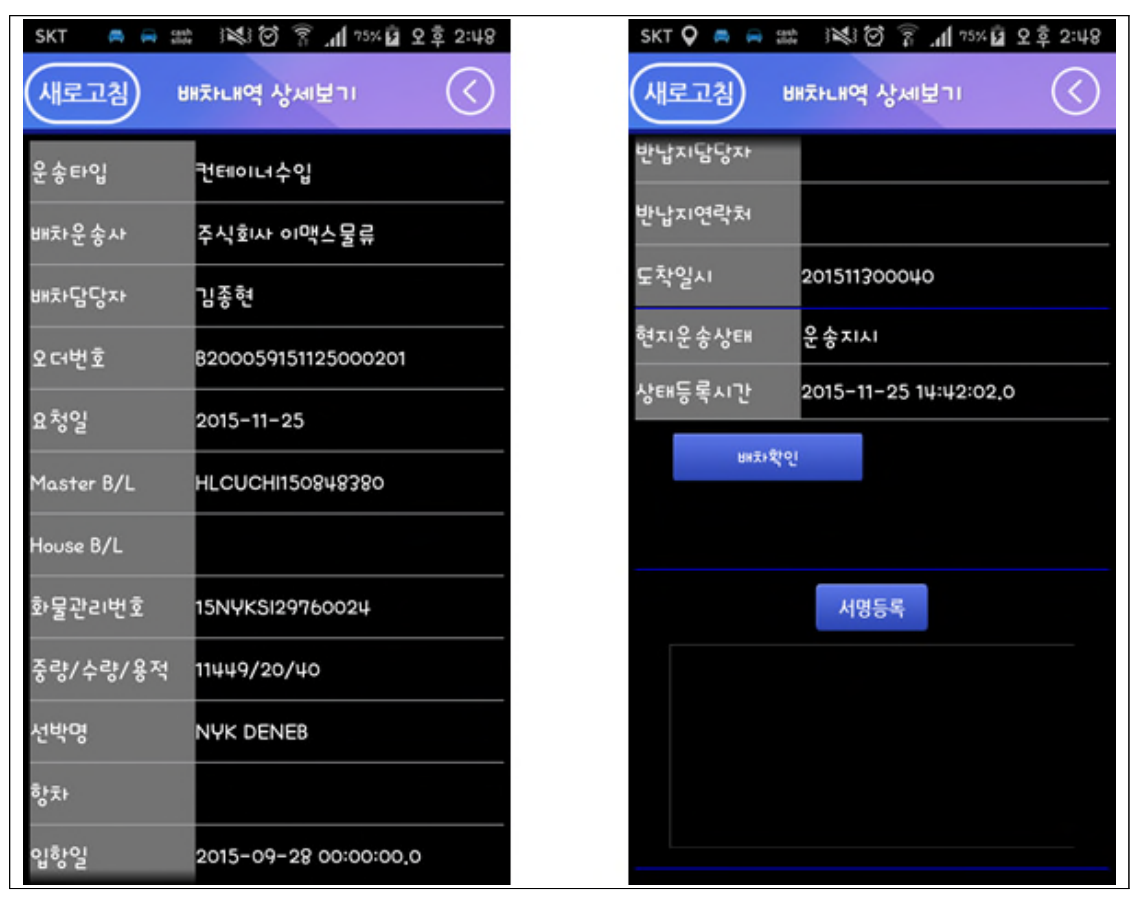

· 배차목록 화면에서 항목 클릭 시 보여지는 상세 화면으로 물량에 대한 상
 세 정보 확인 및 운송진행 중 상태를 수시로 변경 가능

#### □ 배차내역 상세

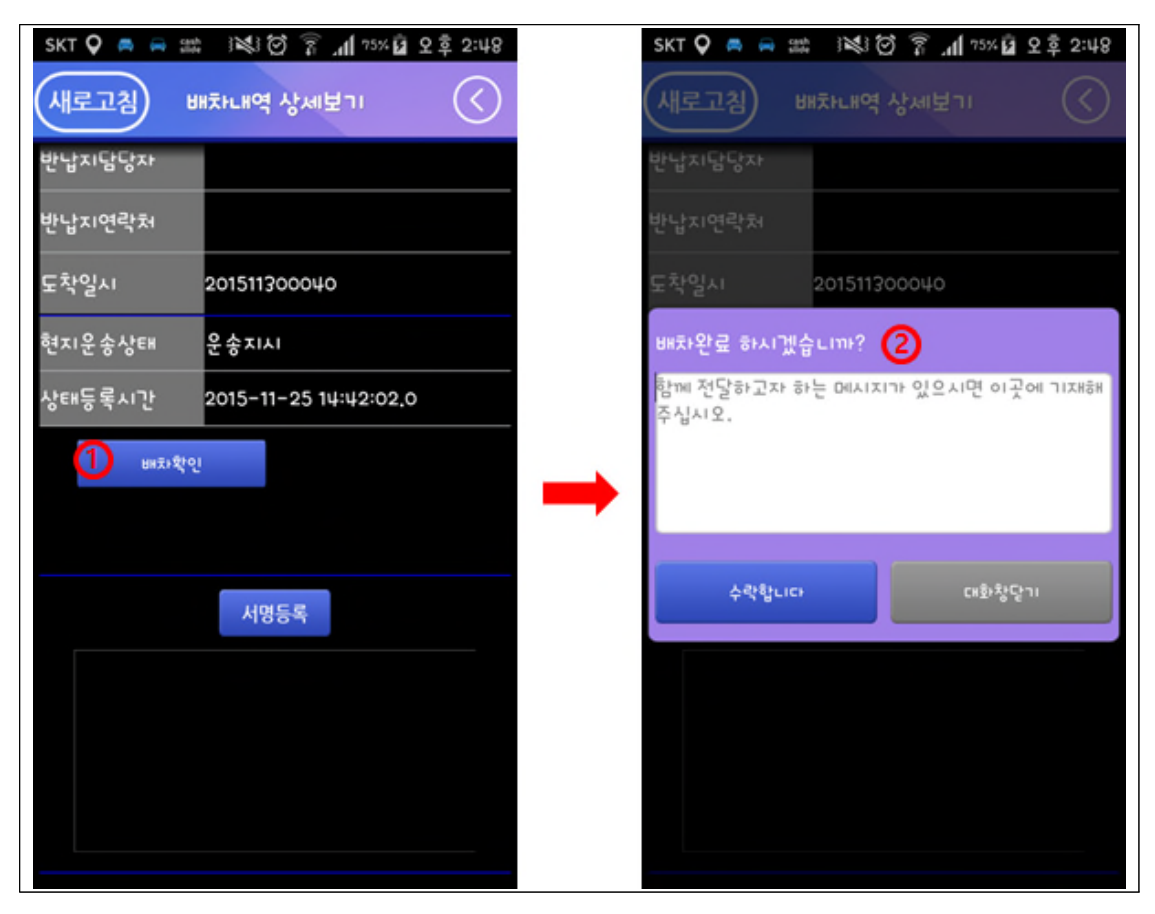

 배차내역 상세보기에서 스크롤을 내리면 보여지는 화면으로 배차 지시에 대한 "배차확인" 또는 배차요청에 대한 "수락", "거절" 이나 "상차지도착", "운송완료" 등 상태를 변경 할 수 있음

① 운송사에서 배차지시를 했을 때 보여지는 버튼으로 클릭 시 팝업호출
 ② 배차지시에 대한 확인 또는 배차상태 변경 시 남기고 싶은 메시지가 있

을 때 작성 후 수락하면 포탈에서 운송사 담당자가 확인 할 수 있음

#### □ 배차내역 상세

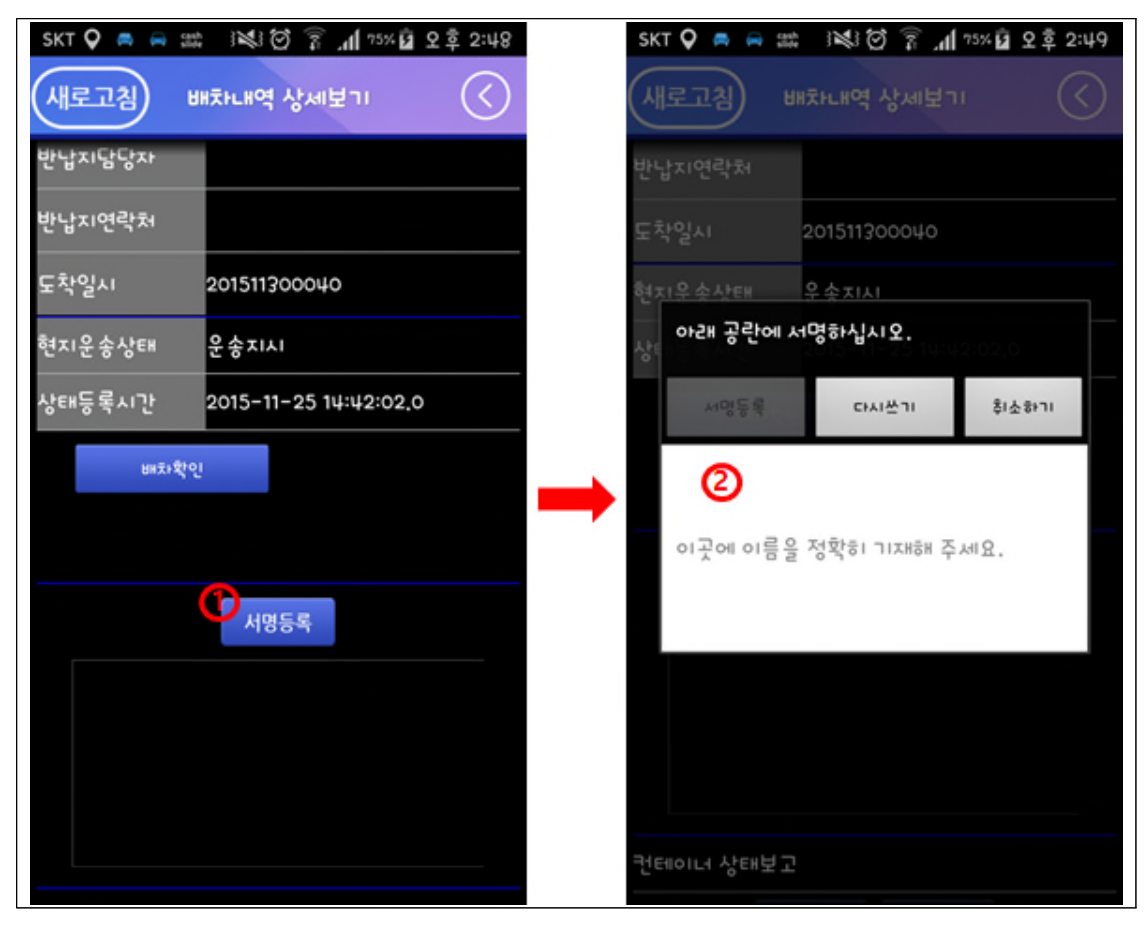

- 배차내역 상세보기에서 스크롤을 내리면 보여지는 화면으로
   운전자의 서명 등록이 가능
  - ① "서명등록" 버튼 클릭 시 등록 할 수 있는 팝업 호출
  - ② 화면을 손가락으로 터치하여 서명을 그리고 "서명등록" 버튼 클릭 시 저장이 되며, 포탈에서 운송사 담당자가 확인 가능

12

- ⑦ "목록" 버튼 클릭 시 배차내역 목록 화면으로 이동
- ⑥ "배차정보 새로 읽어오기" 버튼 클릭 시 최신정보를 수신하여 갱신
- ⑤ "취소" 버튼 클릭 시 작성한 글을 삭제
- ④ "텍스트 저장" 클릭 시 ③에서 작성한 글을 저장
- ③ 해당부분을 터치하여 컨테이너 상태에 대한 상세한 글을 작성
- 호출 하여 촬영 또는 미리 찍어놓은 사진을 등록 할 수 있음
- ② "사진촬영" 버튼 클릭 시 카메라 또는 앨범을 선택할 수 있는 팝업을
- ① "텍스트 편집" 버튼 클릭 시 ③에 작성한 글을 수정 가능
- 컨테이너의 상태 등록이 가능
- ㅇ 배차내역 상세보기에서 스크롤을 내리면 보여지는 화면으로

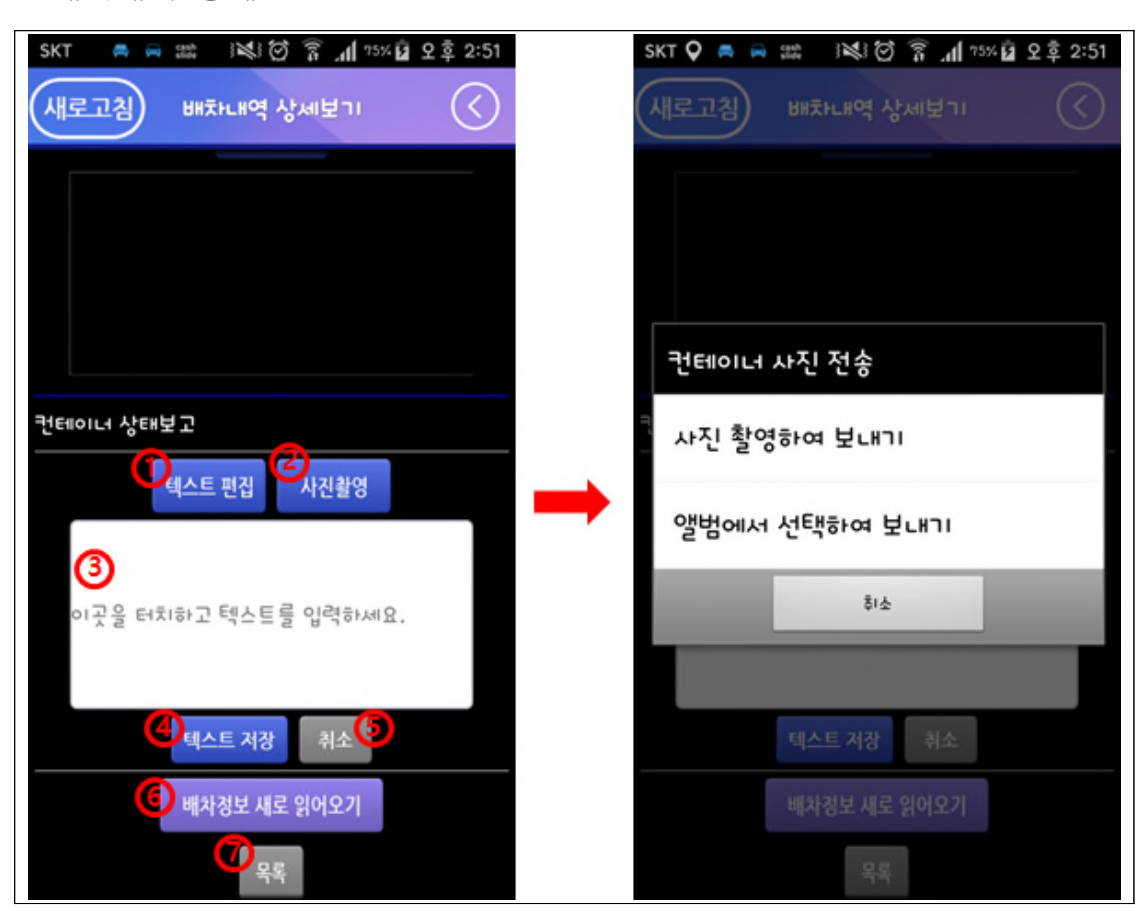

□ 배차내역 상세

# 3. 운송상태

#### □ 운송상태 목록/상세

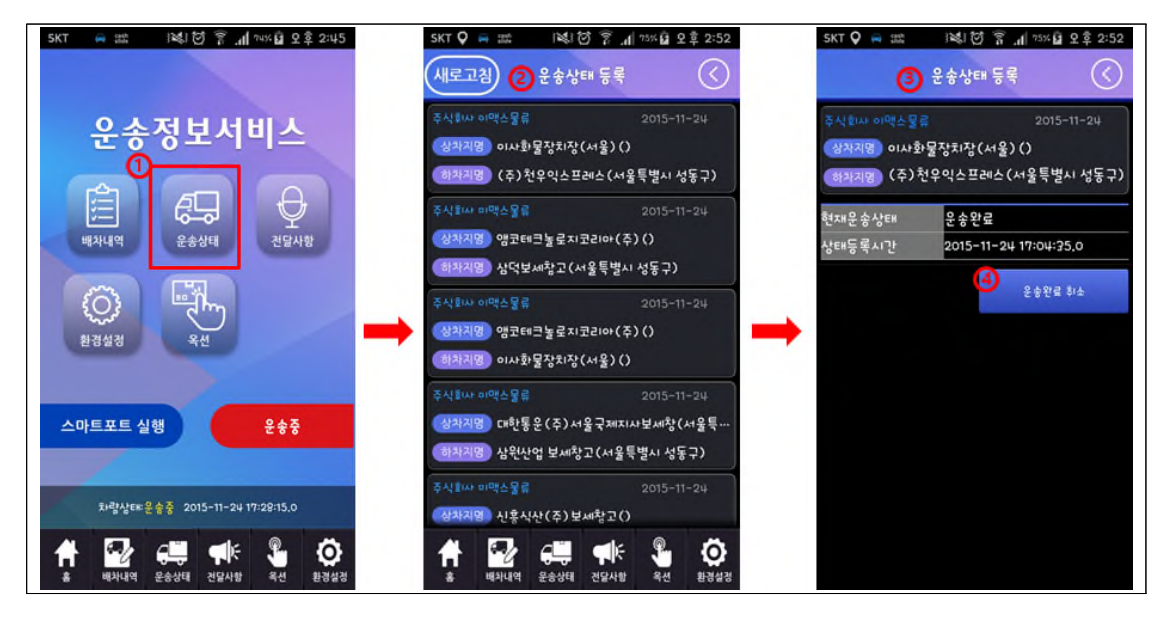

- ㅇ "운송상태" 버튼 클릭 시 보여지는 화면
  - ① "운송상태"에뉴 클릭 시 해당 메뉴로 이동
  - ② 현재 운송중인 물량의 목록을 보여주는 화면
  - ③ 목록에서 항목을 선택 시 보여지는 상세화면
  - ④ 운송 중 차량의 작업상태가 변경되었을 때 클릭하는 영역으로

현재의 운송상태에 따라 버튼의 텍스트가 변경되어서 보여진다.

## 4. 전달사항

#### □ 전달사항 목록/상세

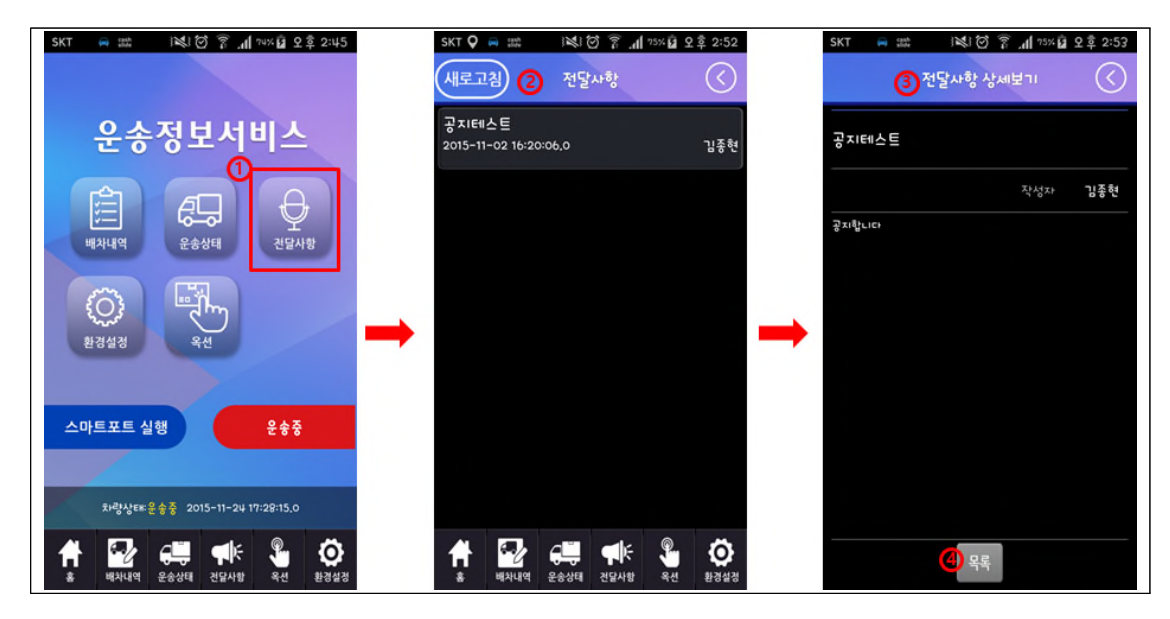

- "전달사항" 버튼 클릭 시 보여지는 화면으로 포탈에서 운송사 담당자가운전자에게 전달할 사항이 있어 작성을 하면 푸시로 전송이 된다.
  - ① "전달사항"에뉴 클릭 시 해당 메뉴로 이동
  - ② 전달사항 목록을 보여주는 화면
  - ③ 목록에서 항목을 선택 시 보여지는 상세화면
  - ④ "목록" 버튼 클릭 시 목록화면으로 이동

5. 옥션

□ 옥션 목록

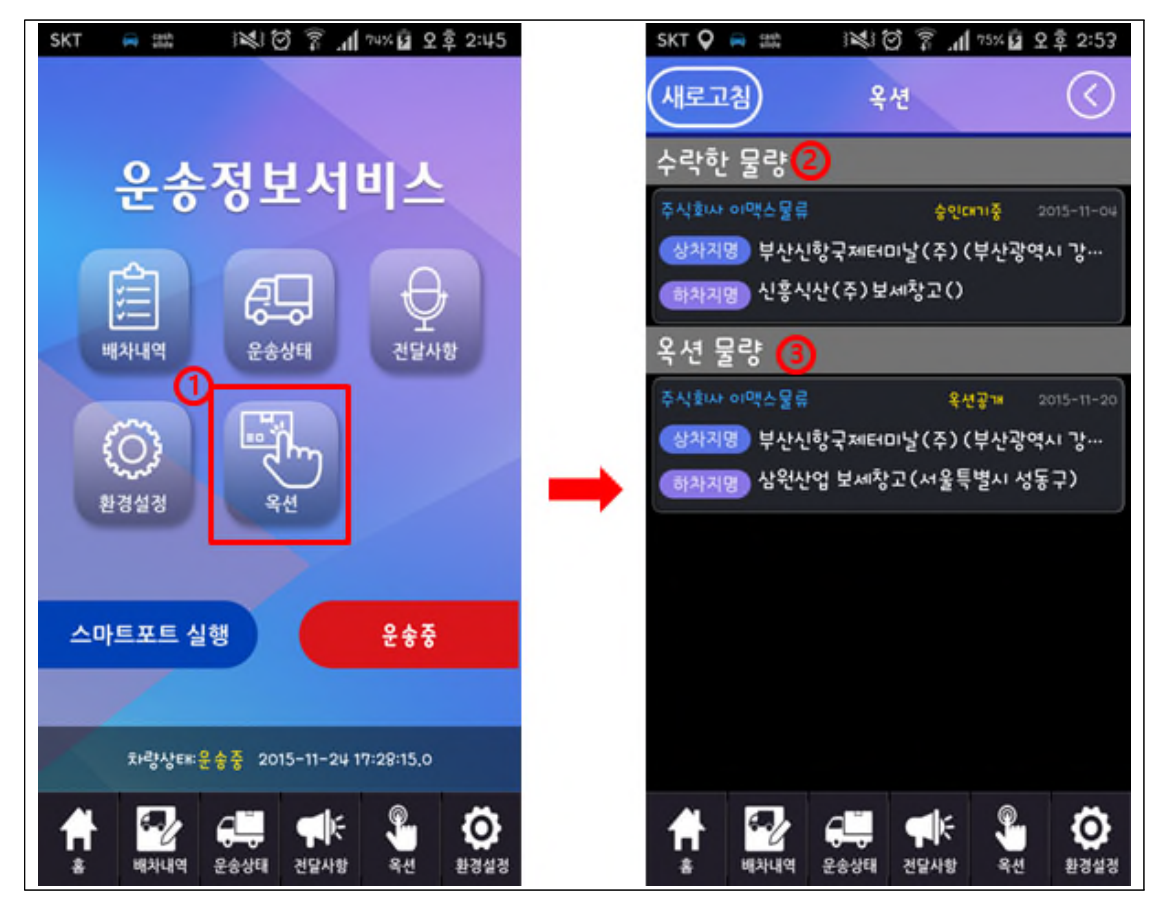

- "옥션" 버튼 클릭 시 보여지는 화면으로 가맹점에서 등록해놓은 옥션물량
   이 보여진다.
  - ① "옥션"버튼 클릭 시 해당 메뉴로 이동
  - ② "수락한 물량" 카테고리로 특정 운전자가 해당 물량을 운송하겠다고"수락" 한 물량으로 다른 운전자는 "수락" 할 수 없다.
  - ③ "옥션물량" 카테고리로 아직 운전자가 지정되지 않은 물량을 의미하며,누구나 해당 물량을 "수락" 할 수 있다.

#### 🗌 옥션 상세

| SKT 🖓 🖨 🚓  | 💐 🗑 🔋 📶 १५% 🖬 ९०० २:54 | SKT 🚔 🛤      | i월i 🗑 🔋 📶 개5% 🖬 오후 2:54 |
|------------|------------------------|--------------|-------------------------|
|            | 옥션 상세보기                |              | 옥션 상세보기                 |
| 옥션상태       | 옥션공개                   | 상차일자         |                         |
| 운송구분명      | 컨테이너수입                 | 하차지 우편번호     | 133120                  |
| 운송회사명      | 주식회사 이맥스물류             | 하차지 연락처      |                         |
| 운송회사 담당자   | 김종현                    | 반납지명         |                         |
| 오더번호       | 8200059151123000201    | 반납지 우편번호     |                         |
| 운송요청일      | 2015-11-20             | 반납지 주소       |                         |
| Master B/L | HLCUCHI150848380       | 반납지 담당자      |                         |
| House B/L  |                        | 반납지 연락처      |                         |
| 화물번호       | 15NYKSI29760024        | Closing Time |                         |
| 수량/중량(KG)  | 20GT/11449             | 컨테이너 개수      | 1                       |
| 용적         | 40                     | 반입일시         |                         |
| 선사         |                        |              | <mark>1</mark>          |

옥션 목록에서 항목을 선택 시 보여지는 상세화면으로 물량에 대한 정보를
 확인

 옥션상태가 "옥션공개"인 경우 즉, 아직 운전자가 지정되지 않은 물량 을 의미하며, 버튼 클릭 시 가맹점사이트로 운전자의 정보가 전송되며, 담당 자가 확인 후 "수락"또는 "거부"할 수 있다. 담당자가 "수락"시 "신규배 차에 대한 푸시알림"이 전송된다.

#### 6. 환경설정

□ 환경설정 목록

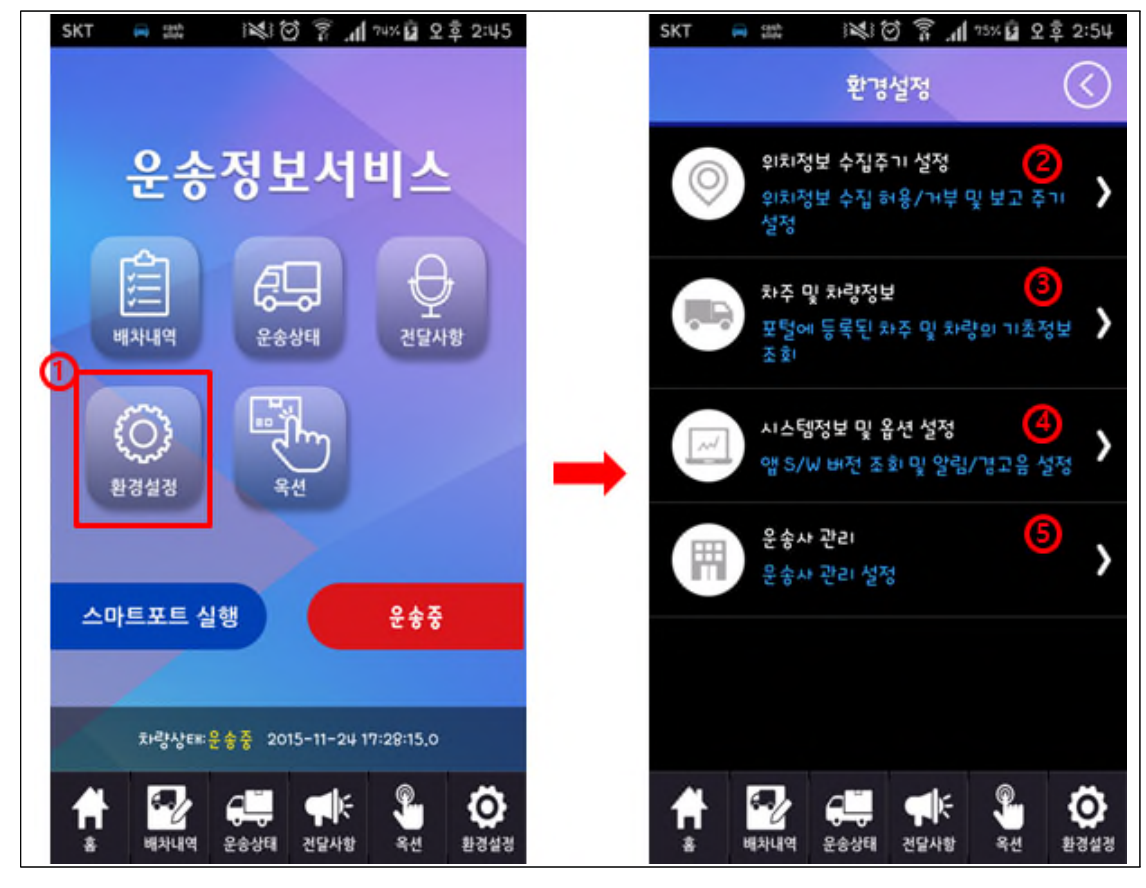

- ㅇ "환경설정" 버튼 클릭 시 보여지는 화면
  - ① "환경설정" 버튼 클릭 시 해당 메뉴로 이동
  - ② 위치정보 수집주기 설정 할 수 있는 기능
  - ③ 차주 및 차량정보를 확인 할 수 있는 기능
  - ④ 시스템정보 및 옵션을 설정 할 수 있는 기능
  - ⑤ 운송사에 대한 소속여부를 관리할 수 있는 기능

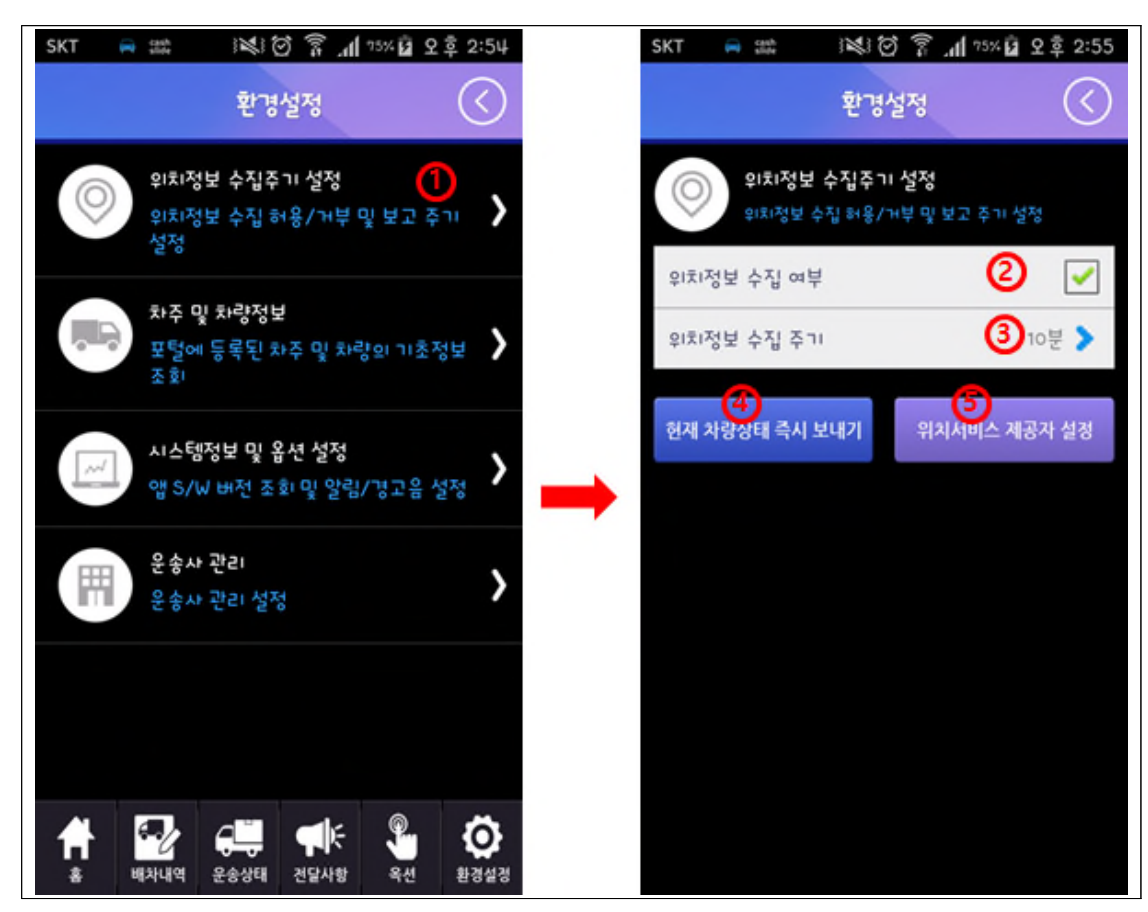

□ 환경설정> 위치정보 수집주기 설정

- ㅇ 운전자의 위치정보를 수집할지에 대한 설정 및 수집주기를 설정
  - ① 해당 항목 클릭시 상세화면으로 이동
  - ② 운전자의 위치정보 수집을 허용할지 말지에 대한 설정 기능
  - ③ 위치정보 수집주기를 설정할 수 있는 기능
  - ④ 현재 차량의 운송상태와 위치정보를 즉시 보내는 기능
  - ⑤ 스마트폰의 위치서비스 설정으로 이동시켜주는 기능

## □ 환경설정> 차주 및 차량정보

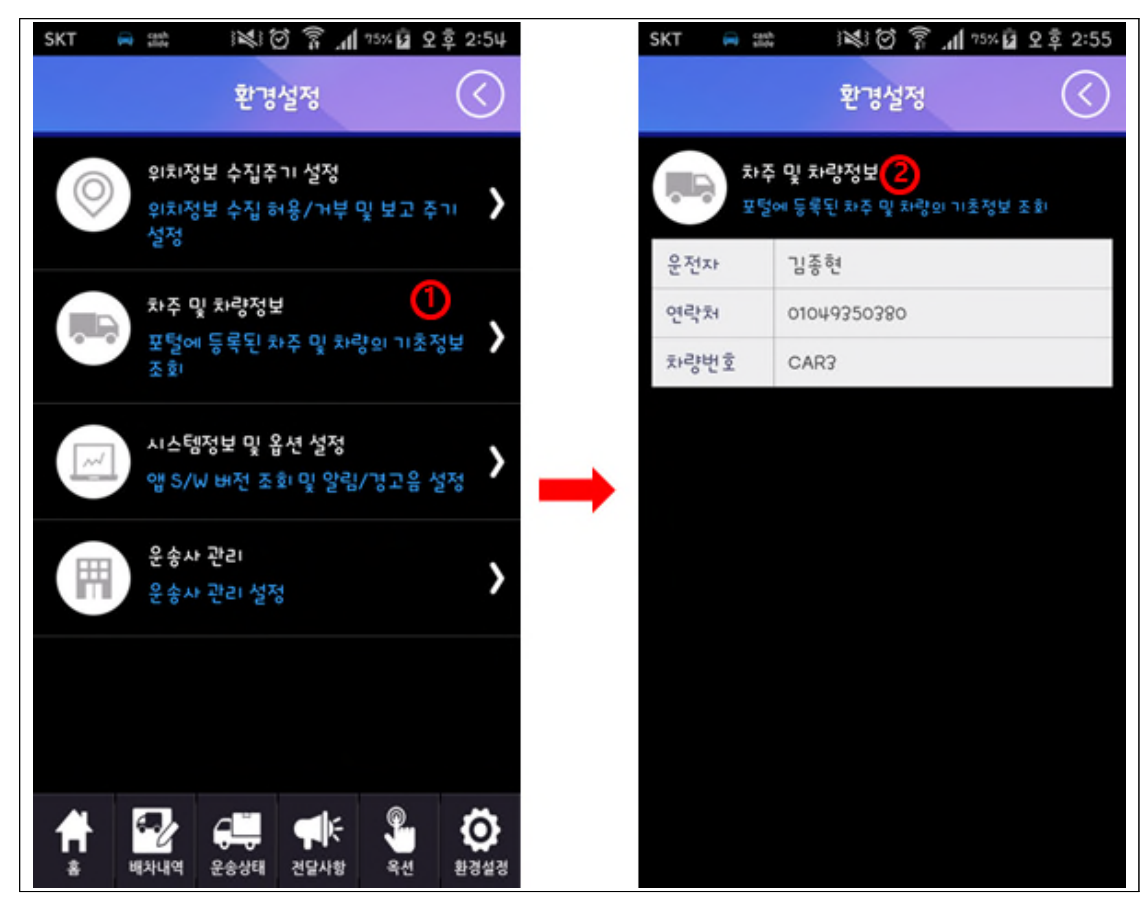

- ㅇ 운전자의 정보를 확인하는 메뉴
  - ① 해당 항목 클릭시 상세화면으로 이동
  - ② 운전자의 성명, 연락처, 차량번호를 확인

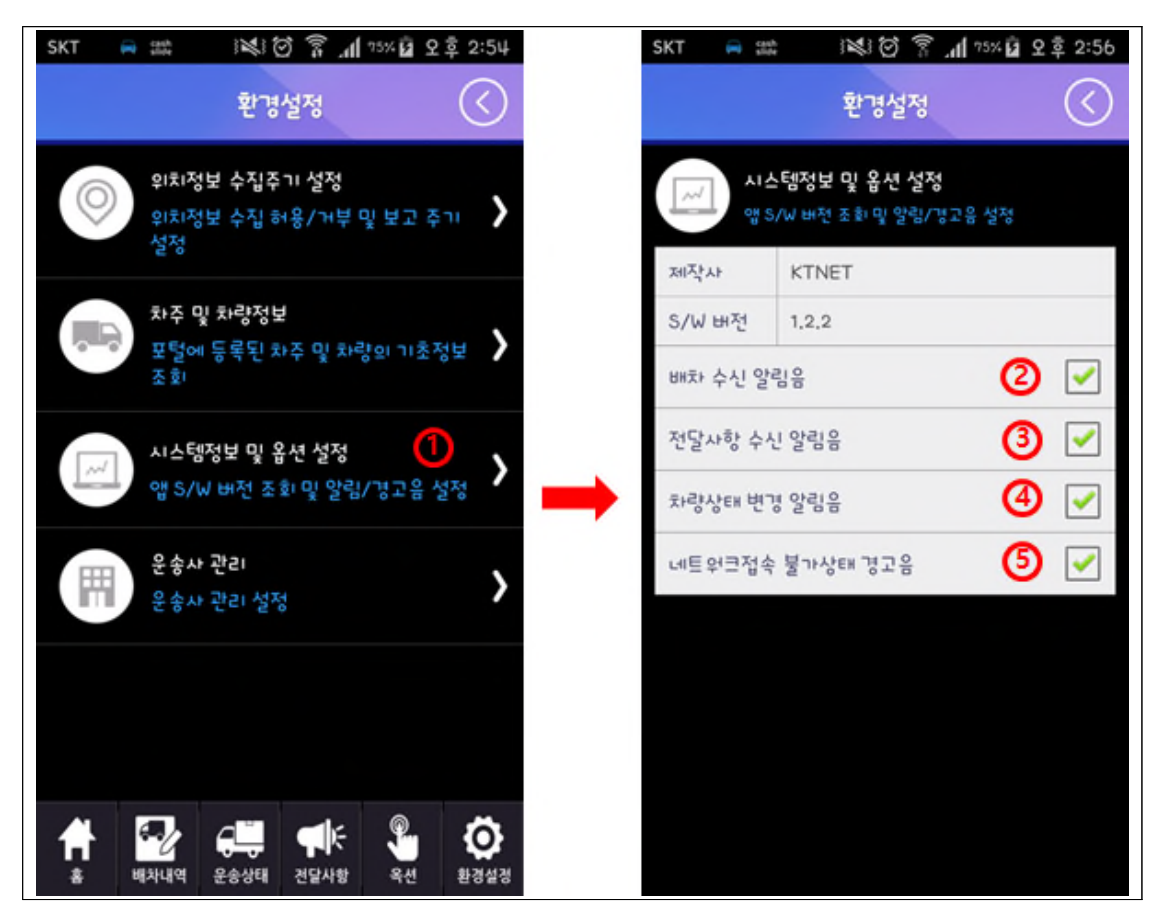

□ 환경설정> 시스템정보 및 옵션 설정

ㅇ 시스템정보와 옵션을 확인 및 설정하는 메뉴

① 해당 항목 클릭시 상세화면으로 이동

② 신규배차에 대한 푸시알림을 받았을 때 알림음 여부 설정

- ③ 운송사 담당자의 전달사항을 푸시알림으로 받았을 때 알림음 여부 설정
- ④ 차량상태변경 시 알림음 여부 설정
- ⑤ 네트워크 통신이 되지 않을 경우 경고음 여부에 대한 설정

#### □ 환경설정> 운송사관리

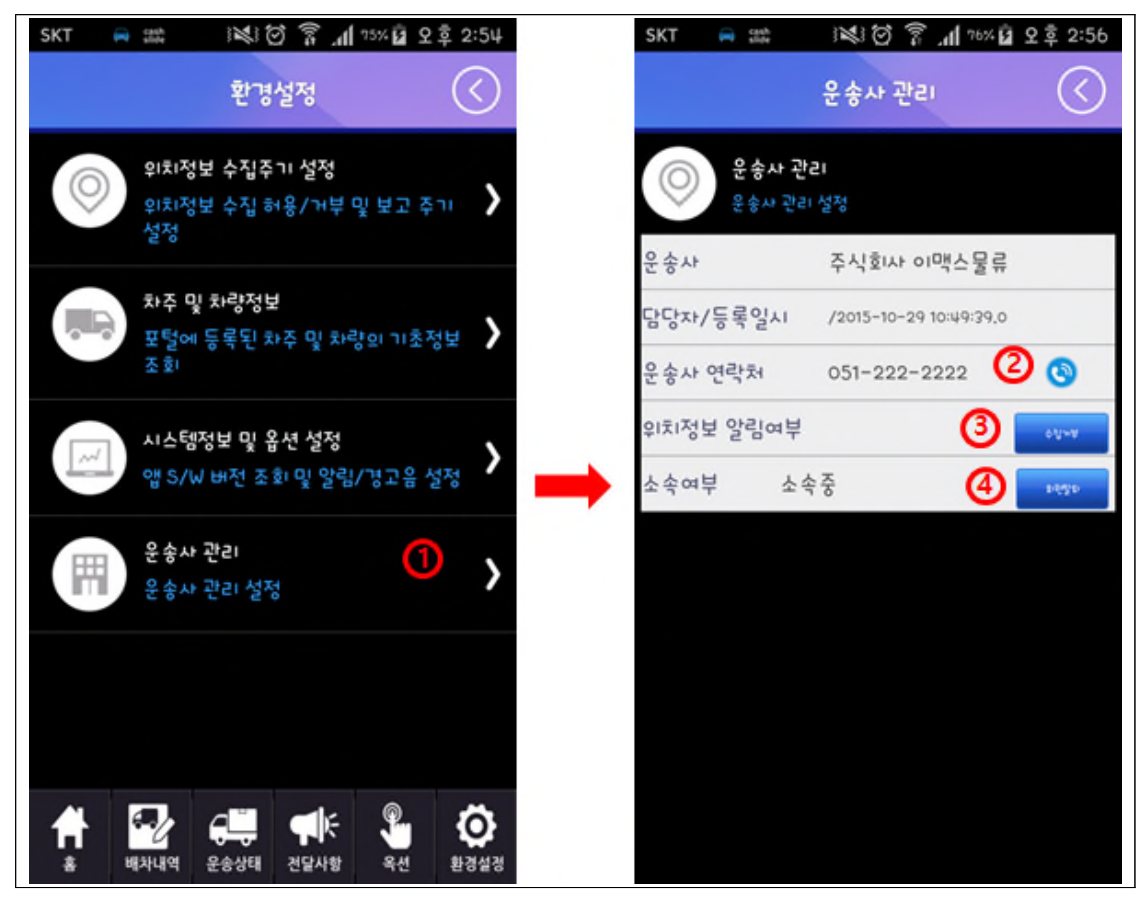

ㅇ 운송사 정보를 확인 및 소속여부 등을 설정하는 메뉴

① 해당 항목 클릭시 상세화면으로 이동

② 전화이미지 클릭 시 운송사로 전화 연결

③ 운송사에서 차량의 위치를 확인 할 수 있도록 허용할지 말지에 대한 설 정 기능

④ 운송사에 소속을 원하거나 탈퇴하고자 할 때 설정하는 기능

# 7. 푸시

🗌 푸시 알림

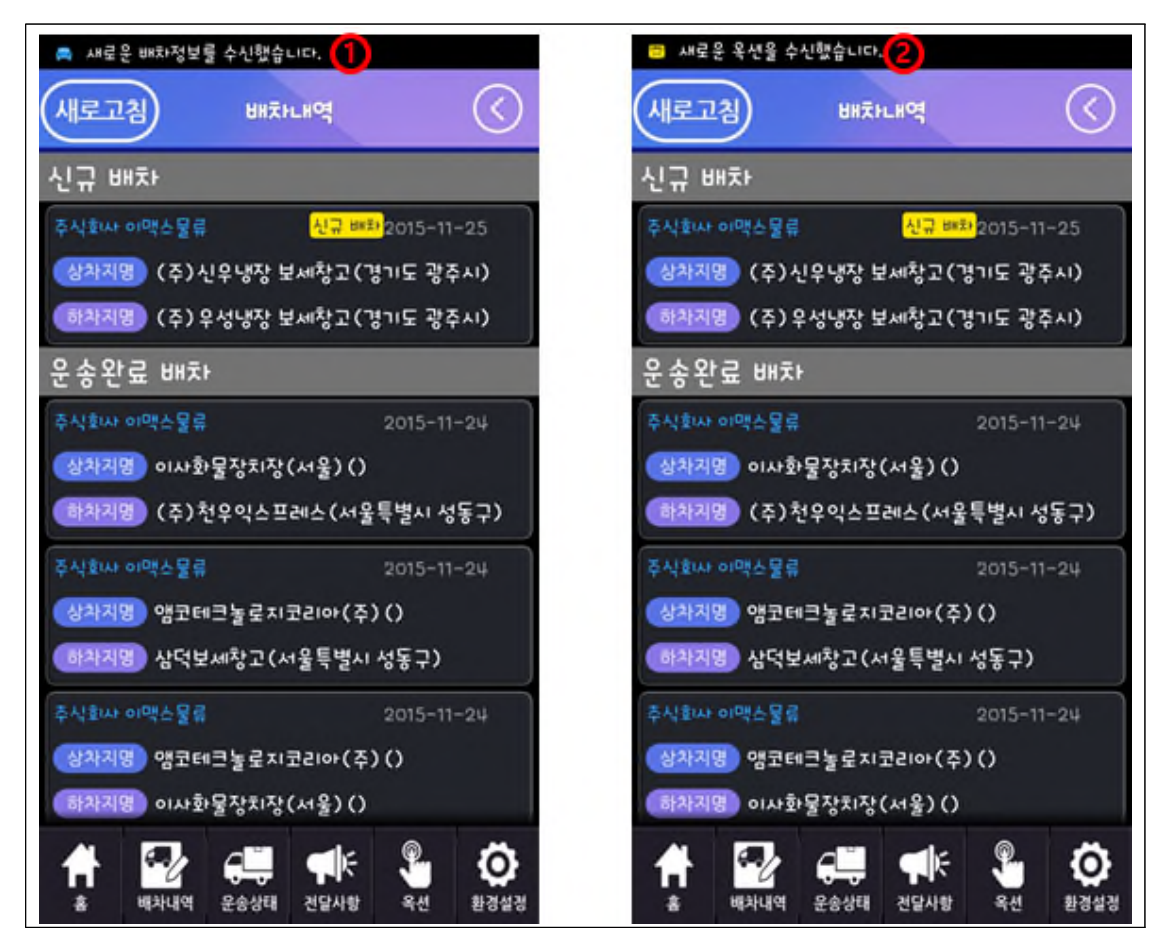

신규 배차 또는 신규 옥션이 있을 경우 푸시로 알려주는 기능
① 차주가 신규 배차정보가 있음을 푸시로 수신 받은 화면
② 새로운 옥션이 있음을 푸시로 수신 받은 화면